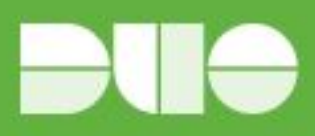

# Duo - Cisco ACS & ISE Guide

Cisco Access Control System (ACS) is a policy-based security server that provides standards-compliant Authentication, Authorization, and Accounting (AAA) services to your network. ACS facilitates the administrative management of Cisco and non-Cisco devices and applications.

Cisco Identity Services Engine (ISE) is a security policy management platform that provides secure access to network resources. Cisco ISE functions as a policy decision point and enables enterprises to ensure compliance, enhance infrastructure security, and streamline service operations. Cisco ISE allows enterprises to gather real-time contextual information from networks, users, and devices.

#### Authentication Protocol and Identity Store Compatibility

To authenticate and authorize a user or host, ACS and ISE uses the user definitions in identity stores. There are two types of identity stores:

- Internal—Identity stores that ACS and ISE maintains locally (also called local stores) are called internal identity stores. For internal identity stores, ACS and ISE provides interfaces for you to configure and maintain user records.
- External—Identity stores that reside outside of ACS and ISE are called external identity stores. ACS and ISE requires configuration information to connect to these external identity stores to perform authentication and obtain user information. Cisco ACS and ISE supports the following external identity stores: LDAP, External MAB Database (ACS Only), Microsoft AD, RSA SecureID Server, RADIUS Identity Stores.

When it comes to Duo and ACS/ISE the two can be integrated via a RADIUS Identity Store or LDAP. RADIUS Identity Store is the recommended way and what this document will cover. Regardless, of which method you use for integrating, there are limitations around which authentication protocols can be used against them. The tables listed below contains the compatibility for all of the supported identity stores for ACS and ISE.

| Identity Store        | ASCII/PAP | MSCHAPv1/MSCHAPv2 | СНАР |
|-----------------------|-----------|-------------------|------|
| Internal              | Yes       | Yes               | Yes  |
| Microsoft AD          | Yes       | Yes               | No   |
| LDAP                  | Yes       | No                | No   |
| RSA Identity Store    | Yes       | No                | No   |
| RADIUS Identity Store | Yes       | No                | No   |

#### Non-EAP Authentication Protocol and User Database Compatibility

#### EAP Authentication Protocol and User Database Compatibility

| Identity | EAP- | EAP- | PEAP- | PEAP | EAP-FAST | PEAP- | EAP-FAST- |
|----------|------|------|-------|------|----------|-------|-----------|
|----------|------|------|-------|------|----------|-------|-----------|

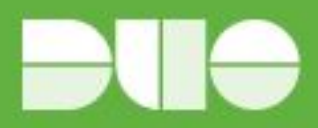

| Store                    | MD5 | TLS | TLS | EAP-MSCHAPv<br>2 | MSCHAPv2 | GTC | GTC |
|--------------------------|-----|-----|-----|------------------|----------|-----|-----|
| Internal                 | Yes | Yes | Yes | Yes              | Yes      | Yes | Yes |
| Microsoft AD             | No  | Yes | Yes | Yes              | Yes      | Yes | Yes |
| LDAP                     | No  | Yes | Yes | No               | No       | Yes | Yes |
| RSA Identity<br>Store    | No  | No  | No  | No               | No       | Yes | Yes |
| RADIUS<br>Identity Store | No  | No  | No  | No               | No       | Yes | Yes |

#### **ACS Duo Integration Steps**

- 1. Sign up for a Duo account.
- 2. Log in to the Duo Admin Panel and navigate to **Applications**.
- Click Protect an Application and locate RADIUS in the applications list. Click Protect this Application to get your integration key, secret key, and API hostname. See Getting Started for help.
- 4. Install the Duo Authentication Proxy
- 5. Configure the Proxy

```
[ad_client]
host=1.2.3.4
service_account_username=duoservice
service_account_password=password1
search_dn=cn=Users,dc=example,dc=com
```

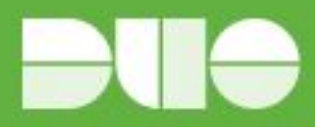

- 6. Start the AuthProxy: net start DuoAuthProxy
- 7. Login to Cisco ACS
- 8. Go to Users and Identity Stores > External Identity Stores > RADIUS Identity Servers and select Create
- 9. From here enter in a Name, IP Address of the AuthProxy Server, and Shared Secret of the AuthProxy server. Change the server timeout to 60 seconds and then select **Submit**.

| My Workspace                                                                                                    | Users and Identity Stores > External Identity Stores > RADIUS Identity Servers > Edit: "Duo-Radius"                                                                        |
|----------------------------------------------------------------------------------------------------|----------------------------------------------------------------------------------------------------|
| Network Resources                                                                                                    |                                                                                                    |
| Users and Identity Stores                                                                                                    | General Snell Prompts Directory Attributes Advanced                                                                                                    |
| Identity Groups<br>nternal Identity Stores<br>Users<br>Hosts<br>External Identity Stores<br>LDAP<br>Active Directory<br>RSA SecurID Token Servers<br>RADIUS Identity Servers<br>Certificate Authorities | Name: Duo-Radius  Description:  SafeWord Server Server Connection  Enable Secondary Server Always Access Primary Server First  Failback To Primary Server After: 0 Minutes |
| Certificate Authentication Profile                                                                                                    | Primary Server                                                                                                    |
| dentity Store Sequences                                                                                                    | 6 Hostname AAA: 192 168 195 145                                                                                                    |
|                                                                                                    | Shared Secret:                                                                                                    |
| Monitoring and Reports                                                                                                    | Authentication Port: 1812                                                                                                    |
| Monitoring and Reports                                                                                                    | Server Timeout: 60 Seconds                                                                                                    |
|                                                                                                    | Required fields                                                                                                    |
|                                                                                                    |                                                                                                    |

- 10. Now go to **Users and Identity Stores > Identity Store Sequences** and select **Create**.
- 11. From here enter in a Name, select Password Based, under Authentication move your

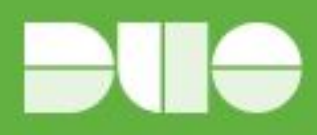

AuthProxy configuration under Selected and then move their AD server under Selected for Additional Attributes.

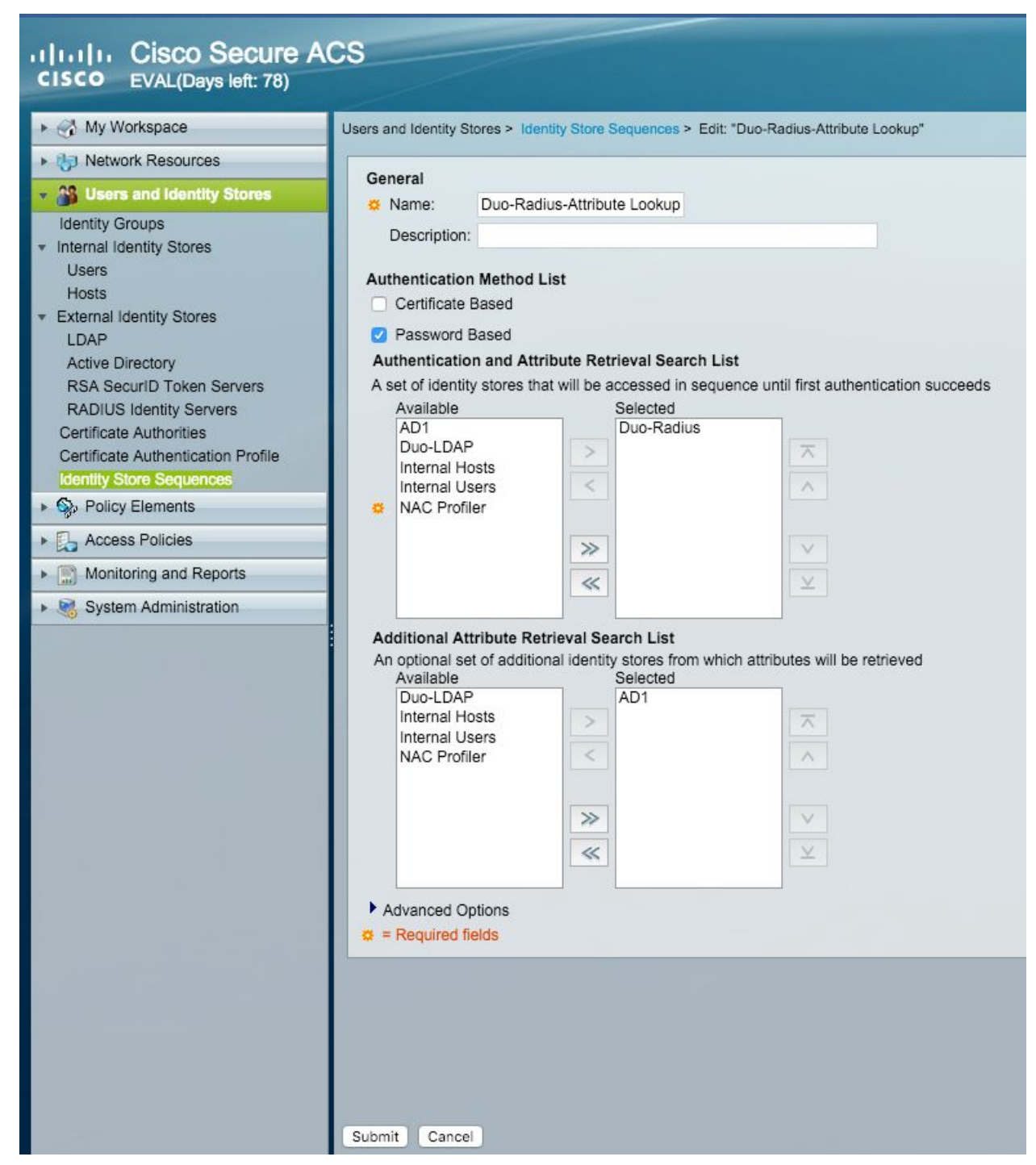

12. Now change your Access Policies to use the Identity Source you created for Duo. This is done under **Access Policies > Access Services > <Rule Name> > Identity**.

![](_page_4_Picture_0.jpeg)

### TACACS:

![](_page_4_Picture_2.jpeg)

#### RADIUS:

![](_page_4_Picture_4.jpeg)

#### **ACS** Troubleshooting

In the web interface, choose **Monitoring and Reports > Launch Monitoring and Report Viewer** to open the Monitoring and Reports Viewer in a secondary window. From here select Reports. This will also open

![](_page_5_Picture_0.jpeg)

in a secondary window. Now you will want to select AAA Protocol and then RADIUS Authentication or TACACS+ Authentication. Clicking on the magnifying glass will take you to the authentication details for a request you are troubleshooting.

| Report Selector                                                    | RADIUS Authenticatio     | n                                                             |               |             |          |           |                |                        |                       | 😭 Unfavorite 🛛 🔀 Exp        | ort    |  |
|--------------------------------------------------------------------|--------------------------|---------------------------------------------------------------|---------------|-------------|----------|-----------|----------------|------------------------|-----------------------|-----------------------------|--------|--|
| Favorites                                                          |                          |                                                               |               |             |          |           |                |                        |                       | Gen                         | erated |  |
| ACS Reports                                                        | From 12/01/2015 05:34:12 | From 12/01/2015 05:34:12.256 PM To 12/01/2015 06:34:11.256 PM |               |             |          |           |                |                        |                       |                             |        |  |
| ▼ AAA Protocol                                                     | ACSView Timestamp        | ACS Timestamp                                                 | RADIUS Status | NAS Failure | Details  | User Name | MAC/IP Address | Access Service         | Authentication Method | Network Device Name         | NAS    |  |
| AAA Diagnostics                                                    |                          |                                                               |               |             |          | Al 🔻      | All            | All 🔻                  | Ali 👻                 | ( All 💌                     |        |  |
| Authentication Trend                                               | 2015-12-01 18:00:51.306  | 2015-12-01 18:00:51.290                                       | <b>M</b>      |             | <u>o</u> | Imackie   |                | Default Network Access | PAP_ASCII             | NTRadPing 1.5 RADIUS Test U | . 192  |  |
| RADIUS Accounting                                                  | 2015-12-01 17:59:32.825  | 2015-12-01 17:59:32.808                                       |               |             | ò        | Imackie   |                | Default Network Access | PAP_ASCII             | NTRadPing 1.5 RADIUS Test U | 192    |  |
| PADIIIS Authentication                                             | 2015-12-01 17:59:32.383  | 2015-12-01 17:59:32.375                                       | <b>~</b>      |             | 0        | Imackie   |                | Default Network Access | PAP_ASCII             | NTRadPing 1.5 RADIUS Test   | . 192  |  |
| Filters +                                                          | 2015-12-01 17:59:32.151  | 2015-12-01 17:59:32.142                                       |               |             | 0        | Imackie   |                | Default Network Access | PAP_ASCII             | NTRadPing 1.5 RADIUS Test   | . 192  |  |
| * Time Range Last 30 Minutes *                                     | 2015-12-01 17:59:31.918  | 2015-12-01 17:59:31.914                                       | <b>~</b>      |             | ò        | Imackie   |                | Default Network Access | PAP_ASCII             | NTRadPing 1.5 RADIUS Test U | . 192  |  |
| Run                                                                | 2015-12-01 17:59:31.726  | 2015-12-01 17:59:31.717                                       |               |             | 0        | Imackie   |                | Default Network Access | PAP_ASCII             | NTRadPing 1.5 RADIUS Test U | . 192  |  |
|                                                                    | 2015-12-01 17:59:31.523  | 2015-12-01 17:59:31.504                                       | <b>2</b>      |             | ò        | Imackie   |                | Default Network Access | PAP_ASCII             | NTRadPing 1.5 RADIUS Test U | . 192  |  |
| TACACS Accounting                                                  | 2015-12-01 17:59:30.980  | 2015-12-01 17:59:30.969                                       | <b>2</b>      |             | à        | Imackie   |                | Default Network Access | PAP_ASCII             | NTRadPing 1.5 RADIUS Test U | 192    |  |
| TACACS Authentication                                              | 2015-12-01 17:59:29.915  | 2015-12-01 17:59:29.908                                       |               |             | ò        | Imackie   |                | Default Network Access | PAP_ASCII             | NTRadPing 1.5 RADIUS Test I | 192    |  |
| TACACS Authorization                                               | 2015-12-01 17:59:27.956  | 2015-12-01 17:59:27.942                                       |               |             | ò        | Imackie   |                | Default Network Access | PAP_ASCII             | NTRadPing 1.5 RADIUS Test U | 192    |  |
| <ul> <li>Access Service</li> </ul>                                 | 2015-12-01 17:52:18.910  | 2015-12-01 17:52:18.896                                       |               |             | ò        | Imackie   |                | Default Network Access | PAP_ASCII             | NTRadPing 1.5 RADIUS Test   | 192    |  |
| 2 reports                                                          | 2015-12-01 17:52:14.449  | 2015-12-01 17:52:14.435                                       |               |             |          | Imackie   |                | Default Network Access | PAP_ASCII             | NTRadPing 1.5 RADIUS Test U | 192    |  |
| <ul> <li>ACS Instance</li> <li>10 reports</li> </ul>               | 2015-12-01 17:50:46.576  | 2015-12-01 17:50:46.563                                       |               |             | ò        | Imackie   |                | Default Network Access | PAP_ASCII             | NTRadPing 1.5 RADIUS Test   | . 192  |  |
| ▶ Endpoint                                                         | 2015-12-01 17:50:37.852  | 2015-12-01 17:50:37.845                                       |               |             |          | Imackie   |                | Default Network Access | PAP_ASCII             | NTRadPing 1.5 RADIUS Test U | . 192  |  |
| 3 reports                                                          | 2015-12-01 17:50:33.603  | 2015-12-01 17:50:33.586                                       |               |             | ò        | Imackie   |                | Default Network Access | PAP_ASCII             | NTRadPing 1.5 RADIUS Test   | . 192  |  |
| Failure Reason<br>3 reports                                        | 2015-12-01 17:49:08.577  | 2015-12-01 17:49:08.563                                       | 0             |             |          | Imackie   |                | Default Network Access | PAP_ASCII             | NTRadPing 1.5 RADIUS Test   | . 192  |  |
| Network Device                                                     | 2015-12-01 17:49:05.258  | 2015-12-01 17:49:05.237                                       | 0             |             | ò        | Imackie   |                | Default Network Access | PAP_ASCII             | NTRadPing 1.5 RADIUS Test I | 192    |  |
| 6 reports                                                          | 2015-12-01 17:48:20.552  | 2015-12-01 17:48:20.545                                       | 0             |             | ò        | Imackie   |                | Default Network Access | PAP_ASCII             | NTRadPing 1.5 RADIUS Test   | . 192  |  |
| <ul> <li>Security Group Access (SGA)</li> <li>5 reports</li> </ul> | 2015-12-01 17:48:19.647  | 2015-12-01 17:48:19.635                                       | 0             |             | ò        | Imackie   |                | Default Network Access | PAP_ASCII             | NTRadPing 1.5 RADIUS Test   | . 192  |  |
| <ul> <li>Session Directory</li> <li>6 reports</li> </ul>           | 2015-12-01 17:48:17.641  | 2015-12-01 17:48:17.619                                       | 8             |             | ٩        | Imackie   |                | Default Network Access | PAP_ASCII             | NTRadPing 1.5 RADIUS Test U | 192    |  |
| User 2 reports                                                     |                          |                                                               |               |             |          |           |                |                        |                       |                             |        |  |

![](_page_6_Picture_0.jpeg)

#### **ISE Duo Integration Steps**

- 1. Sign up for a Duo account.
- 2. Log in to the Duo Admin Panel and navigate to **Applications**.
- Click Protect an Application and locate RADIUS in the applications list. Click Protect this Application to get your integration key, secret key, and API hostname. See Getting Started for help.
- 4. Install the Duo Authentication Proxy
- 5. Configure the Proxy

[ad\_client] host=1.2.3.4 service\_account\_username=duoservice service\_account\_password=password1 search\_dn=cn=Users,dc=example,dc=com

- 6. Start the AuthProxy: net start DuoAuthProxy
- 7. Login to Cisco ISE
- 8. Go to Administrators > External Identity Sources > RADIUS Token and select Add
- 9. From here select **Connection** and then enter in IP Address of the AuthProxy Server, and Shared Secret of the AuthProxy server. Change the server timeout to 60 seconds and then select **Save**.

![](_page_7_Picture_0.jpeg)

| cisco Identity Services Engine Home                                                                                                    | Operations     Policy     Guest Access                                                                                                    | Administration     Work Centers                                                                                                    | 🧕 🛛 License Warning 🔺 🔍 | 0 1 |
|----------------------------------------------------------------------------------------------------|----------------------------------------------------------------------------------------------------|----------------------------------------------------------------------------------------------------|-------------------------|-----|
| System      Identity Management     Network F                                                                                                    | Resources Device Portal Management pxGrid                                                                                                    | Services   Feed Service   Identity Mapping                                                                                                    |                         |     |
| Identities Groups External Identity Sources External Identity Sources External Identity Sources Active Directory Active Directory Active Directory Active Directory Active Directory Active Directory Active Directory Active Directory Active Directory Active Directory Active Directory Second Directory RSA Security | Identity Source Sequences       • Settings         RADIUS Token List > Duo_RADIUSTokenIdentity         General       Connection         • Server Connection         □ Safeword Server         □ Enable Secondary Server         ○ Failbla | ySources<br>Authentication Authorization<br>s Access Primary Server First<br>ck to Primary Server after 5                                                                                                    | Minutes (0-99)          |     |
| SAML Id Providers                                                                                                    | Primary Server                                                                                                    | Secondary Server     S.145     Associate of the second second secon | ()<br>Show<br>1812 ()   |     |
|                                                                                                    | * Server Timeout 60 S     * Connection Attempts 3 ()                                                                                                    | econds () Server Timeout<br>Connection Attempts                                                                                                    | 5 seconds ()<br>3 ()    |     |
|                                                                                                    | Save Reset                                                                                                    |                                                                                                    |                         |     |

10. Now change your Authentication Policy to use the External Identity Source you created for

Duo. This is done under **Policy > Authentication**.

| cisco                | Identity  | Services Engine      | Home               | <ul> <li>Operations</li> </ul>            | ▼Policy                        | Guest Access                  | Administration          | <ul> <li>Work Centers</li> </ul> | 0                    | License Warning 🔺 | ୍ | 0  | <b>4</b> - |
|----------------------|-----------|----------------------|--------------------|-------------------------------------------|--------------------------------|-------------------------------|-------------------------|----------------------------------|----------------------|-------------------|---|----|------------|
| Authe                | ntication | Authorization F      | Profiling Postu    | re Client Provis                          | ioning F                       | Policy Elements               |                         |                                  |                      |                   |   |    |            |
|                      |           |                      |                    |                                           |                                |                               |                         |                                  |                      |                   |   |    |            |
| Authe                | nticatio  | n Policy             |                    |                                           |                                |                               |                         |                                  |                      |                   |   |    |            |
| Define t<br>For Poli | he Auther | go to Administration | ecting the protoc  | ols that ISE should<br>kup & Restore > Pe | d use to com<br>plicy Export F | municate with the network age | work devices, and the i | dentity sources that it shoul    | d use for authentica | lion.             |   |    |            |
| Policy T             | ype 🔾     | Simple   Rule-       | Based              |                                           |                                |                               |                         |                                  |                      |                   |   |    |            |
|                      | _         |                      |                    |                                           |                                |                               |                         |                                  |                      |                   |   |    |            |
| 1                    |           | Duo Authentication   | n Rule :           | If All_Device_Ty                          | peeAllew Pre                   | teeols · Default Netv         | vork Access and         |                                  |                      |                   |   | Ec | lit   🕶    |
|                      |           | Default              | $\boldsymbol{<}$   | :use Duo_Iden                             | titySourceSe                   | quence                        |                         |                                  |                      |                   |   |    |            |
| I                    | ~         | MAB                  |                    | Wired_MAB O                               | R                              |                               |                         |                                  |                      |                   |   | Ec | lit   🕶    |
| Wirele               | ss_MABA   | Allow Protocols : De | afault Network Act | cess and                                  |                                |                               |                         |                                  |                      |                   |   |    |            |
|                      | <b>~</b>  | Default              |                    | :use Internal E                           | ndpoints                       |                               |                         |                                  |                      |                   |   |    |            |
| 1                    | ~         | Dot1X                | :                  | If Wired_802.1X                           | OR                             |                               |                         |                                  |                      |                   |   | Ec | lit   🕶    |
| Wirele               | ss_802.1  | XAllow Protocols : I | Default Network A  | Access and                                |                                |                               |                         |                                  |                      |                   |   |    |            |
|                      | <b>~</b>  | Default              |                    | :use All_User_                            | ID_Stores                      |                               |                         |                                  |                      |                   |   |    |            |
|                      | ~         | Default Rule (If no  | match) :           | Allow Protocols :                         | Default Netw                   | ork Access and use            | : All_User_ID_Stores    |                                  |                      |                   |   | Ec | lit   🕶    |
|                      |           |                      |                    |                                           |                                |                               |                         |                                  |                      |                   |   |    |            |
|                      |           |                      |                    |                                           |                                |                               |                         |                                  |                      |                   |   |    |            |

![](_page_8_Picture_0.jpeg)

## ISE Troubleshooting

In the web interface, choose **Operations > RADIUS LiveLog**. This will show you all the RADIUS Authentications for the past 24 hours. Clicking on the magnifying glass will take you to the authentication details for a request you are troubleshooting.

| cisco identity Services                                                                                                    | es Engine                                                                                                    | Home 🔫          | Operations                                                                                                    | ▶ Policy                       | Guest Access    | Administration   | ▶ Work Centers                                                                                                    | 0                                                 | License Warning   | <mark>ه</mark> ۹            | 0                                      | 2                  |
|----------------------------------------------------------------------------------------------------|----------------------------------------------------------------------------------------------------|-----------------|----------------------------------------------------------------------------------------------------|--------------------------------|-----------------|------------------|----------------------------------------------------------------------------------------------------|---------------------------------------------------|-------------------|-----------------------------|----------------------------------------|--------------------|
| RADIUS Livelog TAC                                                                                                    | CACS Livelog                                                                                                    | Reports + T     | roubleshoot                                                                                                    | <ul> <li>Adaptive N</li> </ul> | letwork Control |                  |                                                                                                    |                                                   |                   |                             |                                        |                    |
| Misconfigured Sup                                                                                                    | pplicants (i)                                                                                                    | Misco           | onfigured Netw                                                                                                    | vork Devices                   | Ð               | RADIUS Drops     | Client Stopped F                                                                                                    | esponding (i)                                     |                   | Repeat C                    | Counter ①                              |                    |
| 0                                                                                                    |                                                                                                    |                 | 0                                                                                                    |                                |                 | 0                | 0                                                                                                    |                                                   |                   | 0                           |                                        |                    |
|                                                                                                    |                                                                                                    |                 |                                                                                                    |                                |                 |                  |                                                                                                    |                                                   |                   |                             |                                        |                    |
| Show Live Sessions                                                                                                    | Add or Remov                                                                                                    | ive Columns 🔻 🖣 | Refresh                                                                                                    | 🕥 Reset Repea                  | t Counts        |                  | Refresh Every 1 minute                                                                                                    | ▼ Show Lat                                        | est 20 records    | within                      | Last 24 ho                             | ours               |
| Time                                                                                                    | ▼ Status<br>All ▼ Det                                                                                                    | tails Repeat Co | unt Identity                                                                                                    | / <sup>()</sup> En             | adpoint ID      | Endpoint Profile | Authentication Policy                                                                                                    | ation Policy (i)                                  | Authorization Pro | files (i)                   | Network D                              | evice (i)          |
| 2015-12-09 20:51:36.392                                                                                                    | 2 🔽 🔤                                                                                                    | à               | Imackie                                                                                                    |                                |                 |                  | Default >> Duo Authen Default >                                                                                                    | >> Duo Domai                                      | . Duo_Access_Acce | pt                          | NTRADPing                              | j                  |
| 2015-12-09 20:51:32.936                                                                                                    | 6                                                                                                    | à               | Imackie                                                                                                    |                                |                 |                  | Default >> Duo Authen Default >                                                                                                    | >> Duo Domai                                      | . Duo_Access_Acce | pt                          | NTRADPing                              | ,                  |
| 2015-12-09 20:48:49.967                                                                                                    | 57 🚫 🔤                                                                                                    | à               | Imackie                                                                                                    |                                |                 |                  | Default >> Duo Authen                                                                                                    |                                                   |                   | ł                           | NTRADPing                              | j                  |
| Show Live Sessions         4           Time         7           2015-12-09 20:51:36.392         7           2015-12-09 20:51:32.936         7           2015-12-09 20:48:49.967         7 | Add or Remove<br>Status<br>All Det<br>2 2 2 1<br>16 2 1<br>17 8 1<br>10 1<br>10 | tails Repeat Co | Refresh Contraction Contraction Contractio | Reset Repea                    | tt Counts       | Endpoint Profile | Refresh Every 1 minute Authentication Policy (7) Authoriz Default >> Duo Authen Default > Default >> Duo Authen Default >> Duo Authen | Show Lat     Show Lat     Duo Domai     Duo Domai | Authorization Pro | r within<br>files ()<br>ept | Last 24<br>Network<br>NTRADP<br>NTRADP | l ho<br>ing<br>ing |